- ▶ MS Office 軟體格式(word、excel、ppt)轉 ODF 格式步驟
- ー、Word 檔

1.開啟欲轉檔之 word 檔→點選「檔案」。

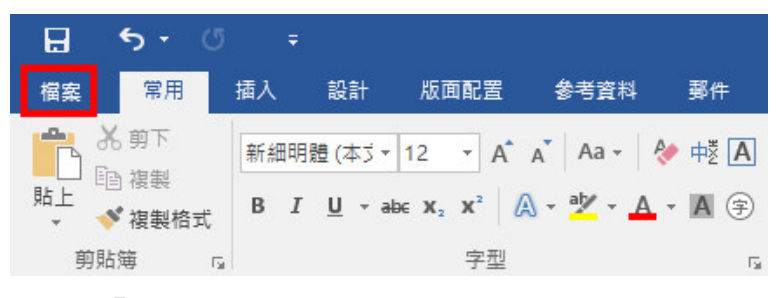

2.點選「另存新檔」。

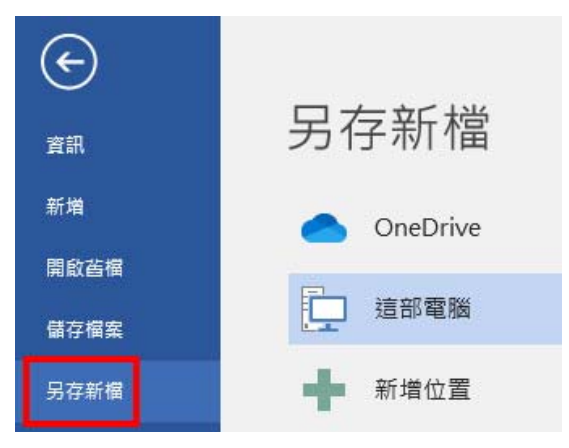

3.選擇存檔類型為「OpenDocument 文字」。

| 📰 另存新檔                                       |                                                                                                    |                    | ×     |
|----------------------------------------------|----------------------------------------------------------------------------------------------------|--------------------|-------|
| $\leftrightarrow \rightarrow \cdot \uparrow$ | → 本機 → 本機磁碟(C:) → 使用者 → user → 桌面 ✓ ひ                                                                                                    | 搜尋 桌面              | Q     |
| 組合管理 ▼ 第                                     | 所增資料夾                                                                                                    | 8== -              | . ()  |
| 🛄 本機                                         | ▲ 名稱 ヘ                                                                                                    | 修改日期               | 類型 ^  |
| <b>3D</b> 物件                                 | CONTRACTOR AND A DESCRIPTION OF A DESCRIPTION OF A DESCRI | 2019/7/2 下午 02:30  | 檔案    |
| 上 下載                                         | MS office轉檔ODF-教學檔                                                                                                    | 2020/4/24 上午 10:57 | 檔案    |
|                                              | NotePad++ 7.7.1                                                                                                    | 2019/10/1 下午 02:01 | 檔案    |
|                                              | PhotoCap600_CH_BIG5                                                                                                    | 2019/4/19 上午 09:48 | 檔案    |
| 「百余                                          | Viewer                                                                                                    | 2019/4/19 上午 09:48 | 檔案    |
| 三. 桌面                                        | 公文PDF電子檔                                                                                                    | 2020/4/15 上午 09:07 | 檔案    |
| ■ 圖片                                         | 公文系統增修案                                                                                                    | 2020/4/15 上午 09:15 | 檔案    |
| 🛃 影片                                         | 1 1 M 1 M 1 M 1 M 1 M 1 M 1 M 1 M 1 M 1                                                                                                    | 2019/4/19 上午 09:48 | 檔案    |
| 🏪 本機磁碟 (C                                    | .) 公文稽催相關                                                                                                    | 2020/4/23 下午 02:44 | 檔案    |
|                                              | E1 (C 公文權限新增-附件權(公文應注意事項)                                                                                                    | 2020/4/16 下午 04:29 | 檔案    |
|                                              | →ntitt+#/#- RH-/#-                                                                                                    | 2020/4/20 L+ 00.56 | ***** |
| 檔案名稱(N)                                      | ): 測試範例                                                                                                    |                    | ~     |
| 7<br>存檔類型(T)                                 | : Word 文件                                                                                                    |                    | ~     |
| 作之                                           | <sub>≰.</sub> Word 文件                                                                                                    |                    |       |
| IF H                                         | ** Word 啟用巨集的文件 (*.docm)<br>Word 97, 2002 文件                                                                                                    |                    |       |
|                                              | Word 範本                                                                                                    |                    |       |
|                                              | Word 愈用巨集的範本                                                                                                    |                    |       |
| ∧ 陽藏資料夾                                      | PDF                                                                                                    |                    |       |
|                                              | XPS 文件                                                                                                    |                    |       |
| 總務處 / 通大<br>百面、 宮壁 · 1                       | 川 単一 福案網頁                                                                                                    |                    |       |
| <u>— жщ</u> « ю ш /                          | 己篩選的網頁                                                                                                    |                    |       |
| 較舊                                           | RTF 格式                                                                                                    |                    |       |
| <b>소</b> 校啓記』                                | 純义子<br>与 Word XML 文件                                                                                                    |                    |       |
| 桌面»全校雪                                       | ₩Word 2003 XML 文件 🤈                                                                                                    |                    |       |
| 一 医处挡                                        | Strict Open XMI 文件                                                                                                    |                    |       |

## 4.按「儲存」。

| ₩1 另存新檔                                |                              |         |                   | ×             |
|----------------------------------------|------------------------------|---------|-------------------|---------------|
| ← → 丶 个 🗔 > 本機                         | > 本機磁碟(C:) > 使用者 > user > 桌面 | ✔ ひ 搜   | 尋桌面               | Q             |
| 組合管理 ▼ 新増資料夾                           |                              |         |                   | • • • •       |
| ▲ 本機                                   | 名稱 ^                         | 信       | 改日期               | 類型 ^          |
|                                        | CONTRACTOR DESCRIPTION       | 20      | 019/7/2 下午 02:30  | 檔案            |
| ▲下載                                    | MS office轉檔ODF-教學檔           | 20      | 020/4/24 下午 04:15 | 檔案            |
| <ul> <li>↓ ↓</li> <li>▲ → 件</li> </ul> | NotePad++ 7.7.1              | 20      | 019/10/1 下午 02:01 | 檔案            |
|                                        | PhotoCap600_CH_BIG5          | 20      | 019/4/19 上午 09:48 | 檔案            |
|                                        | Viewer                       | 20      | 019/4/19 上午 09:48 | 檔案            |
| 皇面                                     | → 公文PDF電子檔                   | 20      | 020/4/15 上午 09:07 | 檔案            |
| ▶ 圖片                                   | → 公文系統増修案                    | 20      | 020/4/15 上午 09:15 | 檔案            |
| 🛃 影片                                   | CONTRACTOR AND               | 20      | 019/4/19 上午 09:48 | 檔案            |
| 📕 本機磁碟 (C:)                            |                              | 20      | 020/4/23 下午 02:44 | 檔案            |
|                                        | 公文權限新増-附件檔(公文應注意事項)          | 20      | 020/4/16 下午 04:29 | 檔案            |
|                                        |                              | 20      | 2011/20 L4 00.56  | **** <b>*</b> |
| 檔案名稱(N): 測試範例                          | RJ                           |         |                   | ~             |
| 存檔類型(T): OpenDe                        | ocument文字                    |         |                   | ~             |
| 作者: user                               | 標籤: 新増標記                     | 標題:     | 新増標題              |               |
| □ 儲存紙                                  | ă.                           |         |                   |               |
| ∧ 陽藏資料夾                                |                              | 工具(L) ▼ | 儲存(S) 取           | 消             |

5.選「是」。

| Microso | ft Word X                                                            |
|---------|----------------------------------------------------------------------|
|         | 測試範例 可能含有與此格式不相容的功能。您要繼續儲存成此格式嗎?<br>如需不相容功能與變更預設檔案格式的詳細資訊,請按一下 [說明]。 |
|         | □ 不要再顯示此訊息(D)<br>是(Y)                                                |

6.想確認是否有轉檔成功,可於已轉檔之 word 檔圖示按右鍵。

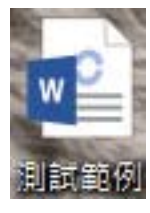

7.點選「內容」。

|    | 開啟(O)                     |   |
|----|---------------------------|---|
|    | 編輯(E)                     |   |
|    | 新増(N)                     |   |
|    | 列印(P)                     |   |
| £  | 檢查 測試範例 是否有病毒和間諜軟體        |   |
|    | 7-Zip                     | > |
|    | CRC SHA                   | > |
| 12 | 轉換為 Adobe PDF(B)          |   |
| ¥  | 轉換為 Adobe PDF 並由電子郵件發出(E) |   |
| Ø  | 分享                        |   |
|    | 開啟檔案(H)                   |   |
| A  | PDF Architect 7           | > |
| 4  | Convert with PDFCreator   |   |
|    | 授與存取權給(G)                 | > |
| 0  | 從檔案建立 PDF                 | > |
| 0  | 查詢檔案名稱                    |   |
|    | 還原酱版(V)                   |   |
|    | 傅送到(N)                    | > |
|    | 剪下(T)                     |   |
|    | 複製(C)                     |   |
|    | 建立捷徑(S)                   |   |
|    | 刪除(D)                     |   |
|    | 重新命名(M)                   |   |
| T  | 內容(R)                     |   |

8.確認檔案類型是否為「OpenDocument 文字(.odt)」。

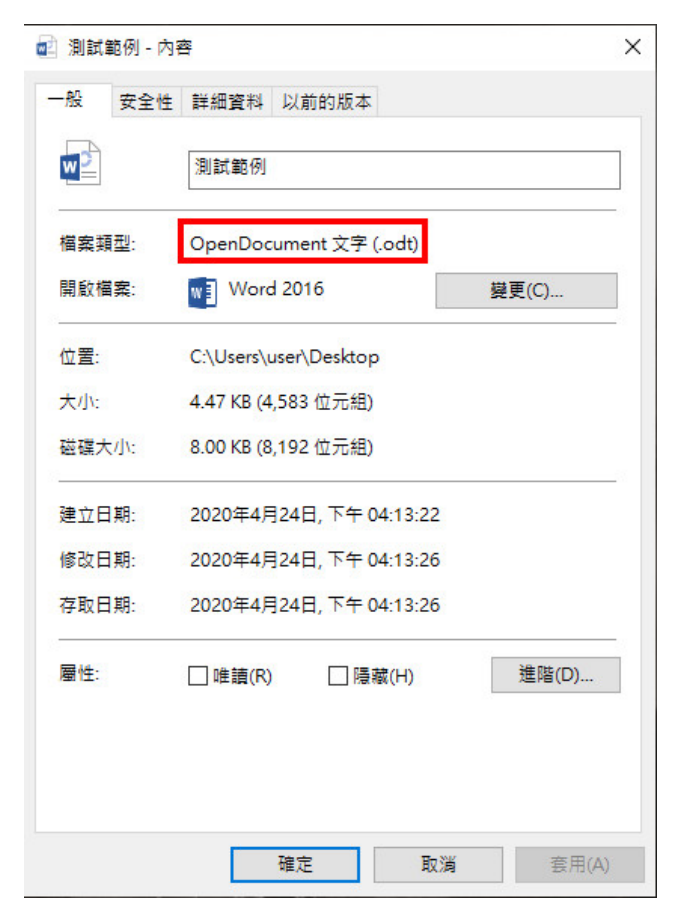

## ニ、Excel

1.開啟欲轉檔之 excel 檔→點選「檔案」。

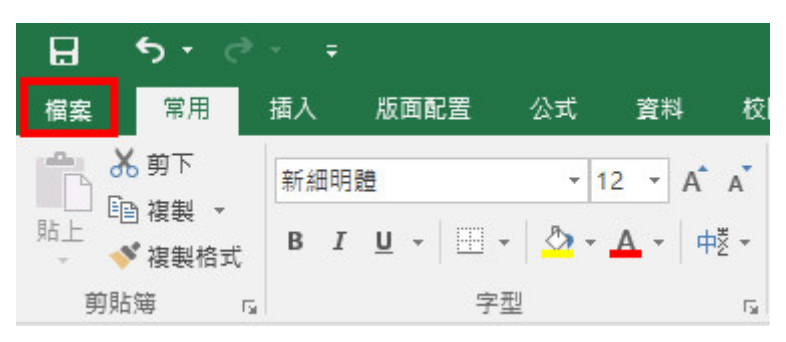

2.按「另存新檔」。

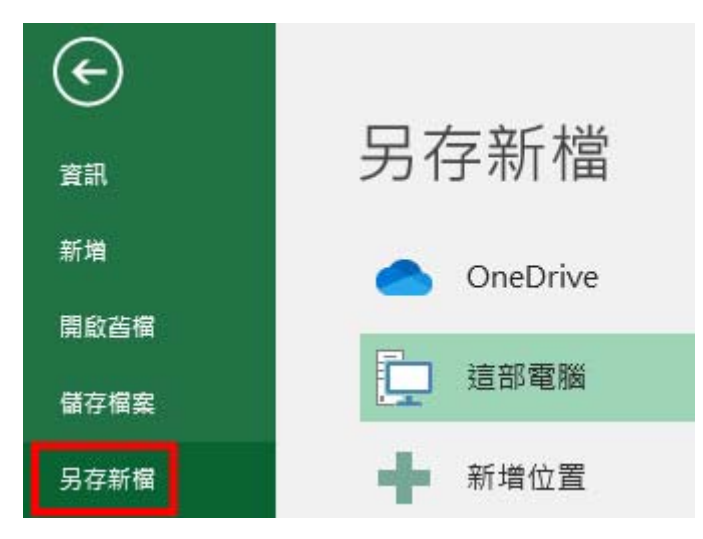

3. 選擇存檔類型為「OpenDocument 文字」。

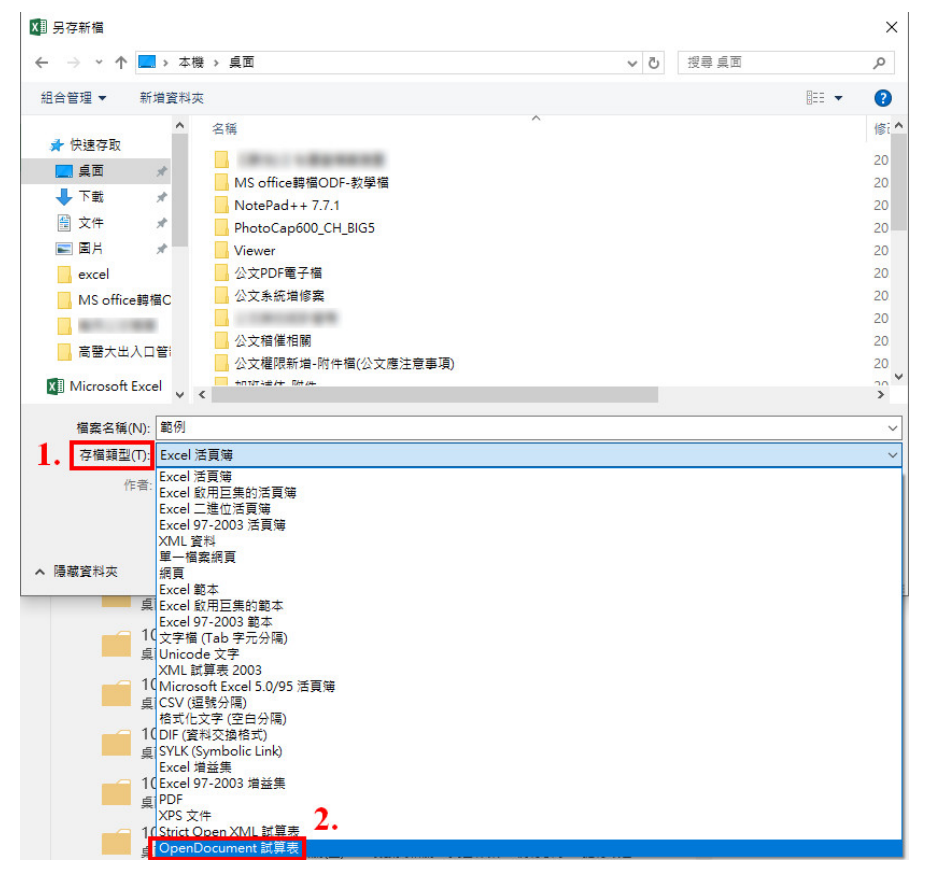

4.按「儲存」。

| X圓 另存新檔                                                                                                    |                                                                                                  |                                                                                                    |                                     |                   |         |       | ×                                                                                |
|----------------------------------------------------------------------------------------------------|--------------------------------------------------------------------------------------------------|----------------------------------------------------------------------------------------------------|-------------------------------------|-------------------|---------|-------|----------------------------------------------------------------------------------|
| $\leftarrow \  \   \star \   \star \   \star \   \star$                                                                                                    | 🔜 > 本機                                                                                           | → 桌面                                                                                                    |                                     | ٽ ~               | 搜尋 桌面   |       | P                                                                                |
| 組合管理 ▼                                                                                                    | 新増資料夾                                                                                            |                                                                                                    |                                     |                   |         | •== • | ?                                                                                |
| <ul> <li>★ 快速存取</li> <li>桌面</li> <li>● 下載</li> <li>管 文件</li> <li>■ 周片</li> <li>● excel</li> <li>● MS office</li> <li>● 高醫大出,</li> <li>▲ Microsoft</li> </ul> | ▲<br>★<br>★<br>★<br>★<br>★<br>★<br>★<br>★<br>★<br>★<br>★<br>★<br>★<br>★<br>★<br>★<br>★<br>★<br>★ | 名稱<br>MS office轉檔ODF-教母<br>NotePad++7.7.1<br>PhotoCap600_CH_BIG<br>Viewer<br>公文PDF電子檔<br>公文系統增修案<br>公文和催相關<br>公文確限新増-附件橘(公<br>+mm+#/+ FH/4+ | ∧<br>5<br>∵文應注意事項)                  |                   |         |       | 修i<br>20<br>20<br>20<br>20<br>20<br>20<br>20<br>20<br>20<br>20<br>20<br>20<br>20 |
| 檔案名稱(                                                                                                    | N): <mark>範例</mark>                                                                              |                                                                                                    |                                     |                   |         |       | ~                                                                                |
| 存福類型                                                                                                    | (T): OpenDo<br>[者: user                                                                          | cument 試算表                                                                                                    | 標籤: 新増標記                            | 檀                 | 語: 新增標語 |       | ~                                                                                |
| ▲ 陽藏資料夾                                                                                                    | 目儲                                                                                               | 存縮固                                                                                                    |                                     | 工具(L) 🔻           | 儲存(S)   | 取消    |                                                                                  |
| 5.按「是」。                                                                                                    |                                                                                                  |                                                                                                    |                                     |                   |         |       |                                                                                  |
| Microsoft Exc                                                                                                    | el                                                                                               |                                                                                                    |                                     | ×                 |         |       |                                                                                  |
|                                                                                                    | 列.xlsx 可能<br>需有關不相報<br>是(                                                                        | :含有與此格式不相容的<br>容功能與變更預設檔案<br>Y) 否(N)                                                                                                    | 的功能。您要繼續儲存成<br>格式的詳細資訊,請按-<br>說明(H) | 此格式嗎?<br>-下 [說明]。 |         |       |                                                                                  |

6.想確認是否有轉檔成功,可於已轉檔之 excel 檔圖示按右鍵。

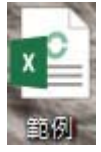

7.點選「內容」。

|    | 開啟(O)                     |   |
|----|---------------------------|---|
|    | 新増(N)                     |   |
|    | 列印(P)                     |   |
| Ð  | 檢查 範例 是否有病毒和間諜軟體          |   |
|    | 7-Zip                     | > |
|    | CRC SHA                   | > |
| 12 | 轉換為 Adobe PDF(B)          |   |
| ¥  | 轉換為 Adobe PDF 並由電子郵件發出(E) |   |
| è  | 分享                        |   |
|    | 開啟檔案(H)                   |   |
| A  | PDF Architect 7           | > |
| 4  | Convert with PDFCreator   |   |
|    | 授與存取權給(G)                 | > |
| 6  | 從檔案建立 PDF                 | > |
| ð  | 查詢檔案名稱                    |   |
|    | 還原酱版(V)                   |   |
|    | 傳送到(N)                    | > |
|    | 剪下(T)                     |   |
|    | 複製(C)                     |   |
|    | 建立捷徑(S)                   |   |
|    | 刪除(D)                     |   |
|    | 重新命名(M)                   |   |
| T  | 內容(R)                     |   |
|    |                           |   |

8. 確認檔案類型是否為「OpenDocument 文字(.ods」。

| ×P          | 範例                      |       |
|-------------|-------------------------|-------|
| 當案類型:       | OpenDocument 試算表 (.ods) |       |
| 朝啟檔案:       | X Excel 2016            | 變更(C) |
| 立置:         | C:\Users\user\Desktop   |       |
| 七小:         | 2.90 KB (2,974 位元組)     |       |
| 磁碟大小:       | 4.00 KB (4,096 位元組)     |       |
| 建立日期:       | 2020年4月24日, 上午 11:13:05 |       |
| §改日期:       | 2020年4月24日, 上午 11:13:05 |       |
| 字取日期:       | 2020年4月24日, 上午 11:13:05 |       |
| <b>哥性</b> : | □ 唯讀(R) □ 隱藏(H)         | 進階(D) |
|             |                         |       |

## $\exists \cdot PPT(PowerPoint)$

1.開啟欲轉檔之 PPT 檔→點選「檔案」。

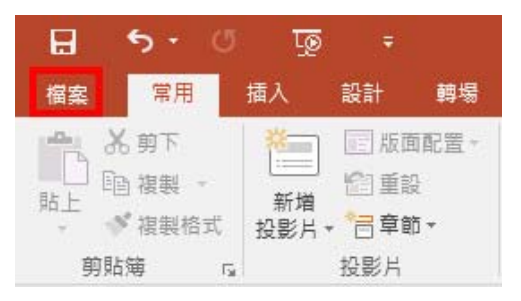

2.點選「另存新檔」。

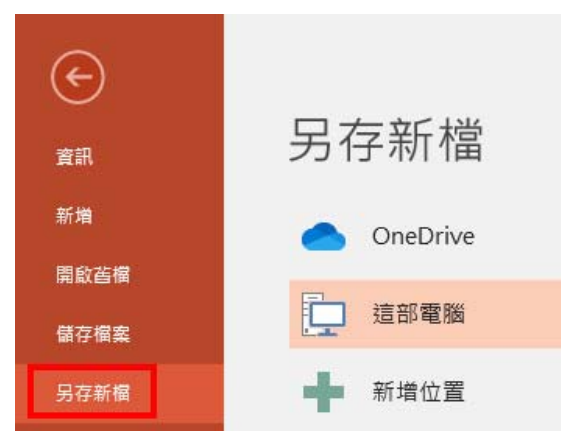

3. 選擇存檔類型為「OpenDocument 文字」。

| ●         ●         ●         ●         ●         ●         ●         ●         ●         ●         ●         ●         ●         ●         ●         ●         ●         ●         ●         ●         ●         ●         ●         ●         ●         ●         ●         ●         ●         ●         ●         ●         ●         ●         ●         ●         ●         ●         ●         ●         ●         ●         ●         ●         ●         ●         ●         ●         ●         ●         ●         ●         ●         ●         ●         ●         ●         ●         ●         ●         ●         ●         ●         ●         ●         ●         ●         ●         ●         ●         ●         ●         ●         ●         ●         ●         ●         ●         ●         ●         ●         ●         ●         ●         ●         ●         ●         ●         ●         ●         ●         ●         ●         ●         ●         ●         ●         ●         ●         ●         ●         ●         ●         ●         ●         ●         ●                                                                                                            | 🔁 另存新檔                                  |                                                                                                    |                    | ×      |
|----------------------------------------------------------------------------------------------------|-----------------------------------------|----------------------------------------------------------------------------------------------------|--------------------|--------|
| 組合管理 ● 新増算科英                                                                                                    | $\leftarrow \rightarrow \cdot \uparrow$ | • 🔜 > 本機 > 本機磁碟(C:) > 使用者 > user > 桌面 >                                                                                                    | ✓ ♂ 搜尋 桌面          | Q      |
| 本機         名所         修改日期         規型           3D 約件         2019/7/2 下午 02-30         福葉           文件         MS office構図OP-教学唱         2019/7/2 下午 02-30         福葉           武牛         PhotoCap600_CH_BIGS         2019/4/3 F午 02-15         福葉           重要         ● PhotoCap600_CH_BIGS         2019/4/19 上午 02-48         福葉           ■ 取用         ● 公文文的2項子標         2020/4/3 F中 04-15         福葉           ■ 取用         ● 公文文的2項子標         2020/4/19 上午 09-48         福葉           ● DATADRIVE1 ((         ● 公文標現新増売得件欄公文信注意事項)         2020/4/15 上午 09-77         福葉           ● DATADRIVE1 ((         ● 公文標現新増売得件欄公文信注意事項)         2020/4/15 上午 09-48         福葉           ● DATADRIVE1 ((         ● 公文標現新増売得件欄公文信注意事項)         2020/4/15 上午 09-77         福葉           ● DATADRIVE1 ((         ● 公文標現新増売得得会         2020/4/15 上午 09-77         福葉           ● DATADRIVE1 ((         ● 公文増売         ● 公文増売         ● 公文増売         ● ○           ● DATADRIVE1 ((         ● ○ ○ ○ ○ ○ ○ ○ ○ ○ ○ ○ ○ ○ ○ ○ ○ ○ ○ ○                                                                                                    | 組合管理 ▼                                  | 新増資料夾                                                                                                    |                    | - 0    |
| 30 物件       2019/7/2 下中 02:30       福葉         下電       MotePad+ 7.7.1       2020/4/24 下中 04:15       福葉         東市       PhotoCap600_CH_BIGS       2019/0/1 下中 02:01       福葉         重要       原用       PhotoCap600_CH_BIGS       2019/0/1 下中 09:48       福葉         重要       公文的中電子福       2020/4/15 上中 09:48       福葉         公文的小目       公文的小目子福       2020/4/15 上中 09:48       福葉         公文的小目子       公文地形電影       2020/4/15 上中 09:48       福葉         公文地球の計畫書       2020/4/15 上中 09:48       福葉       2020/4/15 上中 09:48       福葉         公文地球の計畫書       2020/4/15 上中 09:48       福葉       2020/4/15 上中 09:48       福葉         公文地球の計畫書       2020/4/15 上中 09:48       福葉       2020/4/15 上中 09:48       福葉         公文地球の計畫書       2020/4/16 下中 04:29       福葉       2020/4/16 下中 04:29       福葉         小な地球の話       2020/4/16 下中 04:29       福葉       2020/4/16 下中 04:29       福葉         小な地球の話       2020/16 下市 02:203       福葉       2020/4/16 下中 04:29       福葉         小の地中のint 整式       2020/16 下中 02:203       福葉       2020/4/16 下中 04:29       福葉         小の地中のint 整式       2020/16 下中 02:203       福葉       2020/16 下中 02:203       10         PowerPoint 整式                                                                                                    | 💻 本機                                    | ▲ 名稱 ^                                                                                                    | 修改日期               | 類型 1   |
| <ul> <li>下町</li> <li>MS office得幅(DDF-数學編</li> <li>2020/4/24 下午 04:15 幅震</li> <li>文件</li> <li>PhotoCap600_CH_BIGS</li> <li>2019/4/19 上午 09:48 個案</li> <li>公文先気場修業</li> <li>2020/4/15 上午 09:48 個案</li> <li>2020/4/15 上午 09:48 個案</li> <li>2020/4/16 下午 04:29 個案</li> <li>2020/4/16 下午 04:29 個案</li> <li>2020/4/16 下午 04:29 個案</li> <li>2020/4/16 下午 04:29 個案</li> <li>2020/4/16 下午 04:29 個素</li> <li>2020/4/16 下午 04:29 個素</li></ul>                                                                                                    | <b>11</b> 3D 物件                         | CONTRACTOR DESCRIPTION                                                                                                    | 2019/7/2 下午 02:30  | 檔案     |
| ● 次件       NotePad++7.7.1       2019/10/1 下午 02:01       編書         ● 音樂       ● PhotoCap600_CLP_BIGS       2019/4/19 上午 09:48       編集         ● 桌面       公文PDF電子箱       2020/4/15 上午 09:15       編集         ● 影片       ● 公文博戏院計書者       2020/4/15 上午 09:48       編集         ● 公文集成指揮者       2020/4/15 上午 09:15       編集         ● 公文博戏院計書者       2020/4/15 上午 09:48       編集         ● 公文博戏院計書者       2020/4/15 上午 09:48       編集         ● 公文博戏院計書者       2020/4/15 上午 09:48       編集         ● 公文博戏院計書者       2020/4/15 上午 09:48       編集         ● 公文博戏院計書者       2020/4/15 上午 09:48       編集         ● 公文博戏院計書者       2020/4/15 上午 09:48       編集         ● 公文博戏院計書者       2020/4/15 上午 09:48       編集         ● 公文博戏院計書者       2020/4/16 下午 04:29       編集         ● 公文博戏院計書者       2020/4/16 下午 04:29       編集         ● 空び合い前数用屋敷的職員       ● 空び合い前数書       ● 空び合い前数書         ● PowerPoint 影片       ● 空び合い前数書       ● 空び合い前数書         ● 空び合い前数用       ● 空び合い前数書       ● 空び合い前数書         ● 空び合い前数書       ● 空び合い前数書       ● 空び合い前数書         ● 空び合い前数書       ● 空び合い前数書       ● 空び合い前数書         ● 空び合い前数書       ● 空び合い前数書         ● 空び合い前数書 <th>上 下載</th> <th>MS office轉檔ODF-教學檔</th> <th>2020/4/24 下午 04:15</th> <th>檔案</th>                                                                                                    | 上 下載                                    | MS office轉檔ODF-教學檔                                                                                                    | 2020/4/24 下午 04:15 | 檔案     |
| ● PhotoCap600_CH_BIGS       2019/4/19 上午 09:48       編集         ● 原面       ● PhotoCap600_CH_BIGS       2019/4/19 上午 09:48       編集         ● 原面       ● 公文朱統增修案       2020/4/15 上午 09:17       編集         ● 影片       ● 公文朱統增修案       2020/4/15 上午 09:17       編集         ● 影片       ● 公文朱統增修案       2020/4/15 上午 09:17       編集         ● 公文朱統增修案       2020/4/15 上午 09:17       編集         ● 公文朱統增修案       2020/4/15 上午 09:48       編集         ● 公文朱統增修案       2020/4/15 上午 09:48       編集         ● 公文朱統增修案       2020/4/15 上午 09:48       編集         ● 公文朱統增修案       2020/4/15 上午 09:48       編集         ● 公文朱統增修案       2020/4/15 上午 09:44       編集         ● 公文朱統增修案       2020/4/15 上午 09:48       編集         ● DATADRIVET (C       ● 公文傳統範疇案       2020/4/15 上午 09:48       編集         ● DATADRIVET (C       ● 公文傳統       ● 公文佛教術       ● 公文傳統       ● 公文傳統         ● PowerPoint 駿湖       ● OverPoint 駿湖       ● OverPoint 駿湖       ● OverPoint 駿湖       ● OverPoint 駿湖       ● OverPoint 駿湖       ● OverPoint 駿湖         ● OverPoint 駿湖       ● OverPoint 駿湖       ● OverPoint 駿湖       ● OverPoint 駿湖       ● OverPoint 駿湖         ● OverPoint 駿湖       ● OverPoint 駿湖       ● OverPoint 駿湖       ●                                                                                                    | ▲ 文件                                    | NotePad++ 7.7.1                                                                                                    | 2019/10/1 下午 02:01 | 檔案     |
| ● 本     ● 2019/4/19 上午 09:48     概要       ● 風片     ● 公文見の通行構築     2020/4/15 上午 09:07     概要       ● 影片     ● 公文地放動業     2020/4/15 上午 09:15     概要       ● 取り     ● 公文地放動業     2020/4/15 上午 09:15     概要       ● DATADRIVE1 (C     ● 公文増限新増-所件値(公文應注意事項)     2020/4/16 下午 04:29     概要       ● DATADRIVE1 (C     ● のですのはないためたちまます     2020/4/16 下午 04:29     概要       ● 個類型(C)     ● Polocument 整報     ● 2020/4/16 下午 04:29     概要       ● のですのいて数用巨乗の増報     ● 2000/100     上本 00:55     ● 10       ● PowerPoint 数用巨乗の増報     ● 2000/100     上本 00:55     ● 10       ● PowerPoint 数用巨乗の増報     ● 2000/100     上本 00:55     ● 10       ● PowerPoint 数用巨乗の増報     ● 2000/100     上本 00:55     ● 10       ● PowerPoint 数用巨乗の増報     ● 2000/100     上本 00:55     ● 10       ● PowerPoint 数用巨乗の増報     ● 2000/100     上本 00:55     ● 10       ● PowerPoint 数用巨乗の増報     ● 2000/100     ● 2000/100     ● 2000/100       ● PowerPoint 数用巨乗の付款     ● 2000/100     ● 2000/100     ● 2000/100       ● PowerPoint 数用巨乗の付款     ● 2000/100     ● 2000/100     ● 2000/100       ● PowerPoint 数用目乗の付款     ● 2000/100     ● 2000/100     ● 2000/100       ● PowerPoint 数用目気     ● 2000/100     ● 2000/100     ● 2000/100                                                                                                    |                                         | PhotoCap600_CH_BIG5                                                                                                    | 2019/4/19 上午 09:48 | 檔案     |
| 第四       公文文PDF電子幅       2020/4/15 上午 09:07       構成         ● 影片       公文大規定修業       2020/4/15 上午 09:15       構成         ● 影片       公文法規定修業       2020/4/15 上午 09:16       構成         ● DATADRIVE1 (1       公文規定法計算者       2020/4/15 上午 09:16       構成         ● DATADRIVE1 (1       公文規定法計算者       2020/4/16 上午 09:48       構成         ● DATADRIVE1 (1       公文規定法計算者       2020/4/16 下午 04:29       構成         ● Gate       2020/4/16 下午 04:29       構成         ● Gate       2020/4/16 下午 04:29       構成         ● Gate       2020/4/16 下午 04:29       構成         ● OverPoint 数用互集的範載       2020/4/16 下午 04:29       構成         ● PowerPoint 数用互集的範載       PowerPoint 数用互集的範載       2020/4/16 下午 04:29       構成         ● PowerPoint 数用互集的範載       PowerPoint 数用互集的範載       >       >         ● PowerPoint 数用互集的範載       PowerPoint 数用互集的意識       >       >         ● PowerPoint 数用互集的意識       PowerPoint 37:2003 職並       >       >         ● PowerPoint 数用互集的指数幅       PowerPoint 37:2003 積益       >       >         ● PowerPoint 数用互集的指数幅       PowerPoint 37:2003 積益       >       >         ● PowerPoint 数用目標       ● PowerPoint 数量       >       >         ● PowerPoint 数量                                                                                                    |                                         | Viewer                                                                                                    | 2019/4/19 上午 09:48 | 檔案     |
| ■ 部月       公文系統遺修案       2020/4/15 上午 09:15       福菜         ■ 影片       公文與效統計管考       2019/4/19 上午 09:48       福菜         ● DATADRIVE1 (C       公文與效統計管考       2020/4/23 下午 02:44       福菜         ● data       公文與效統計管考       2020/4/16 下午 04:29       福菜         ● data       ····································                                                                                                    | 二 吴田                                    | → 公文PDF電子檔                                                                                                    | 2020/4/15 上午 09:07 | 檔案     |
| 影片     公文碑20版計管考     2019/4/19 上午 09-48     構成       DATADRVE1 (L     公文碑2版新增-附件偏(公文應注意事項)     2020/4/13 下午 04-49     構成       1     7個項型UT     OpenDocument 镭板     2020/4/16 下午 04-29     構成       1     7個項型UT     OpenDocument 镭板     2020/4/16 下午 04-29     構成       1     7個項型UT     OpenDocument 镭板     2020/4/16 下午 04-29     構成       1     7個項型UT     OpenDocument 镭板     2020/4/16 下午 04-29     構成       PowerPoint 数用     PowerPoint 数用     2020/4/16 下午 04-29     ####       PowerPoint 数用     PowerPoint 数用     2020/4/16 下午 04-29     ####       PowerPoint 数用     PowerPoint 数     2020/4/16 下午 04-29     ####       PowerPoint 数用     PowerPoint 数     2020/4/16 下午 04-29     ####       PowerPoint 数用     PowerPoint 数     2020/4/16 下午 04-29     ####       PowerPoint 数     PowerPoint 数     PowerPoint 数     2020/4/16 下午       PowerPoint 数     PowerPoint 数     PowerPoint 数     PowerPoint 数       PowerPoint 数     PowerPoint 数     PowerPoint 数     PowerPoint 数       PowerPoint 数     PowerPoint 数     PowerPoint 数     PowerPoint 数       PowerPoint 数     PowerPoint 数     PowerPoint 数     PowerPoint 数       PowerPoint 数     PowerPoint 数     PowerPoint 数     PowerPoint 数    <                                                                                                    | 圖片                                      | 公文系統增修案                                                                                                    | 2020/4/15 上午 09:15 | 檔案     |
|                                                                                                    | - 影片                                    | 公文時效統計管考                                                                                                    | 2019/4/19 上午 09:48 | 檔案     |
| DATADRIVE1 (C) 公文權限新道-附件權(公文應注意事項) 2020/4/16 下午 04:29 構成<br>100 L ← 00.25 增加<br>100 L ← 00.25 增加<br>100 L ← 00.25 平<br>100 PowerPoint 範報<br>PowerPoint 範報<br>PowerPoint 範本<br>PowerPoint 範本<br>PowerPoint 範本<br>PowerPoint 範和目集的部本<br>PowerPoint 範和目集的部本<br>PowerPoint 範和目集的部本<br>PowerPoint 範和目集的部本<br>PowerPoint 範和目集的部本<br>PowerPoint 範和目集的部本<br>PowerPoint 範疇<br>PowerPoint 範疇<br>PowerPoint 範疇<br>PowerPoint 12503 播動<br>PowerPoint 12503 播動<br>PowerPoint 12503 描動<br>PowerPoint 12503 描動<br>PowerPoint 12503 描<br>PowerPoint 12503 描<br>PowerPoint 12503 描<br>PowerPoint 12503 描<br>PowerPoint 12 | 🏪 本機磁碼                                  | f (C:)                                                                                                    | 2020/4/23 下午 02:44 | 檔案     |
| · 1698     · · · · · · · · · · · · · · · · · · ·                                                                                                    | DATAD                                   | RIVE1 (C 公文權限新增-附件檔(公文應注意事項)                                                                                                    | 2020/4/16 下午 04:29 | 檔案     |
| 檔案名稱(N):<br>「存種類型(T)<br>存種類型(T)<br>存種類型(T)<br>PowerPoint 節稅<br>PowerPoint 飯和巨集的鼈報<br>PowerPoint 飯和巨集的鼈報<br>PowerPoint 飯和巨集的鼈本<br>PowerPoint 飯和巨集的鼈本<br>PowerPoint 飯和巨集的鼈本<br>PowerPoint 飯和巨集的鼈本<br>PowerPoint 飯和巨集的鼈本<br>PowerPoint 飯和巨集的鼈本<br>PowerPoint 飯和巨集的鼈本<br>PowerPoint 和巨集的體加欄<br>PowerPoint 增益集<br>PowerPoint 增益集<br>PowerPoint 增益集<br>PowerPoint / #益集<br>PowerPoint / #益集                                                                                                    | += P2                                   |                                                                                                    | 2020/1/20 LA 00.54 | ****** |
| 中国 中国 中国     中国       7個類型()     OpenDocument 醫報       PowerPoint 繁初       PowerPoint 數用互集的醫報       PowerPoint 數用互集的醫報       PowerPoint 數和       PowerPoint 數和       PowerPoint 數和       PowerPoint 數和       PowerPoint 數和       PowerPoint 數和       PowerPoint 數和       PowerPoint 數和       PowerPoint 第       PowerPoint 數和       PowerPoint 數和       PowerPoint 都本       PowerPoint 都和       PowerPoint 都和       PowerPoint 都和       PowerPoint 都和       PowerPoint 都和       PowerPoint 都和       PowerPoint 都加       PowerPoint 都加       PowerPoint 都和       PowerPoint 都加       PowerPoint 都加       PowerPoint 和       PowerPoint 和                                                                                                    | 模安之籍                                    | (ND- 節例                                                                                                    |                    | ~      |
| Comparing Control Line (Control Line (Control Line                                                                                                    |                                         |                                                                                                    |                    | ·      |
| ◆ 陸峰空前は 設用巨美的簡報<br>PowerPoint 設用巨美的簡報<br>PowerPoint 設用巨美的簡報<br>PowerPoint 設用巨美的範本<br>PowerPoint 設用巨集的範本<br>PowerPoint 設用巨集的範本<br>PowerPoint 設用巨集的範本<br>Office 活鼻主題<br>PowerPoint 都加田三集的播放檔<br>PowerPoint 都加田三集的播放檔<br>PowerPoint 97-2003 描述集<br>PowerPoint 97-2003 描述集<br>PowerPoint 14並集<br>PowerPoint 14並集<br>PowerPoint 14<br>PowerPoint 14<br>可提式網路圖和格式<br>IPEG 檔案交換格式<br>可選式網路圖形格式<br>ITF 格式檔<br>與裝置無個點陣圖<br>Windows 加強型中繼幅<br>Windows 加強型中繼幅<br>PowerPoint 圖片簡報                                                                                                    |                                         | 2(1): OpenDocument 崗和<br>PowerPoint 節報                                                                                                    |                    | ~      |
|                                                                                                    | ▲ 陽藏資料夾                                 | PowerPoint 到力已美印简献<br>PowerPoint 97-2003 簡報<br>PDF<br>XPS 文件<br>PowerPoint 載本<br>PowerPoint 就用巨美的範本<br>PowerPoint 我用巨美的範本<br>Office 体最主題<br>PowerPoint 短加巨美的理故檔<br>PowerPoint 97-2003 描放檔<br>PowerPoint 97-2003 描放檔<br>PowerPoint XML 儲報<br>Mpeg-4 視訊<br>Windows Media Video<br>GIF 圖形交換格式<br>可償式網路圖形格式<br>TIF 格式檔<br>與裝置無關點隨圖<br>Windows 增續檔<br>Windows 增續檔<br>Windows 增續檔 |                    |        |
|                                                                                                    |                                         | OpenDocument a软                                                                                                    |                    |        |

4.按「儲存」。

| P3 另存新檔                              |               |                                       |                      | ×    |
|--------------------------------------|---------------|---------------------------------------|----------------------|------|
| $\leftarrow \rightarrow \cdot \cdot$ | ↑ 🔜 > 本機      | → 本機磁碟 (C:) → 使用者 → user → 桌面         | ✓ ♂ 搜尋 桌面            | م    |
| 組合管理 ▼                               | 新増資料夾         | Ĩ                                     |                      | - () |
| □ 太機                                 | ^             | 名稱 ^                                  | 修改日期                 | 類型   |
| 3D 物件                                | ŧ             | CONTRACTOR OF THE OWNER               | 2019/7/2 下午 02:30    | 檔案   |
| 「下載                                  |               |                                       | 2020/4/24 下午 04:15   | 檔案   |
|                                      |               | NotePad++ 7.7.1                       | 2019/10/1 下午 02:01   | 檔案   |
| ■ X1+                                |               | PhotoCap600_CH_BIG5                   | 2019/4/19 上午 09:48   | 檔案   |
| 首楽                                   |               | Viewer                                | 2019/4/19 上午 09:48   | 檔案   |
| 🛄 桌面                                 |               | 公文PDF電子檔                              | 2020/4/15 上午 09:07   | 檔案   |
| ▶ 圖片                                 |               | 公文系統增修案                               | 2020/4/15 上午 09:15   | 檔案   |
| 📑 影片                                 |               | 1 1 1 1 1 1 1 1 1 1 1 1 1 1 1 1 1 1 1 | 2019/4/19 上午 09:48   | 檔案   |
| 🏪 本機磁                                | 碟 (C:)        | 公文稽催相關                                | 2020/4/23 下午 02:44   | 檔案   |
|                                      | DRIVE1 (C     | 🔥 公文權限新增-附件檔(公文應注意事項)                 | 2020/4/16 下午 04:29   | 檔案   |
|                                      | ~ ~           |                                       | 2020 /4 /20 LA 00.56 | **** |
|                                      |               |                                       |                      |      |
| 檔案名科                                 | 稱(N): 1111 範例 |                                       |                      |      |
| 存檔類                                  | 型(T): OpenD   | ocument 簡報                            |                      | ~    |
|                                      | 作者: user      | 標籤: 新増標記                              | 標題: 新増標題             |      |
| ▲ 隔藏資料夾                              |               |                                       | 工具(L) ▼ 儲存(S)        | 取消   |
| .選「是」                                | 0             |                                       |                      |      |
|                                      |               |                                       |                      |      |
| Microsoft P                          | owerPoint     |                                       | ×                    |      |
| <b>▲</b> <sup>≇</sup>                | î例.odp 可能     | 能包含與此格式不相容的功能。是否要繼續以此                 | 比格式儲存?               |      |
| <del>له 📫</del>                      | 口需不相容的        | 的功能,以及變更預設檔案格式的詳細資訊,請                 | 按一下 [說明]。            |      |
|                                      | ] 不要再顯テ       | 示此訊息(D)<br>昱(Y) 否(N) 說明(H)            |                      |      |

6.想確認是否有轉檔成功,可於已轉檔之 PPT 檔圖示按右鍵。

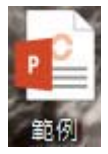

7.按「內容」。

|          | 開啟(O)                     |   |
|----------|---------------------------|---|
|          | 新増(N)                     |   |
|          | 列印(P)                     |   |
|          | 顯示(H)                     |   |
| Q        | 檢查 範例 是否有病毒和間諜軟體          |   |
|          | 7-Zip                     | > |
|          | CRC SHA                   | > |
| 12       | 轉換為 Adobe PDF(B)          |   |
| <b>B</b> | 轉換為 Adobe PDF 並由電子郵件發出(E) |   |
| B        | 分享                        |   |
|          | 開啟檔案(H)                   |   |
| A        | PDF Architect 7           | > |
| 4        | Convert with PDFCreator   |   |
|          | 授與存取權給(G)                 | > |
| 0        | 從檔案建立 PDF                 | > |
| •        | 查詢檔案名稱                    |   |
|          | 還原舊版(V)                   |   |
|          | 傳送到(N)                    | > |
|          | 剪下(T)                     |   |
|          | 複製(C)                     |   |
|          | 建立捷徑(S)                   |   |
|          | 刪除(D)                     |   |
|          | 重新命名(M)                   |   |
|          | 內睿(R)                     |   |

8. 確認檔案類型是否為「OpenDocument 文字(.odp」。

| P     | 範例                      |       |
|-------|-------------------------|-------|
| 當案類型: | OpenDocument 簡報 (.odp)  |       |
| 開啟檔案: | Page PowerPoint 2016    | 變更(C) |
| 位置:   | C:\Users\user\Desktop   |       |
| 大小:   | 25.7 KB (26,411 位元組)    |       |
| 滋碟大小: | 28.0 KB (28,672 位元組)    |       |
| 建立日期: | 2020年4月24日, 下午 04:23:49 |       |
| 修改日期: | 2020年4月24日, 下午 04:23:49 |       |
| 字取日期: | 2020年4月24日, 下午 04:23:49 |       |
| 蜀性:   | □ 唯讀(R) □ 隱藏(H)         | 進階(D) |
|       |                         |       |